## Posting an Hourly Paid On Campus Job to Artworks

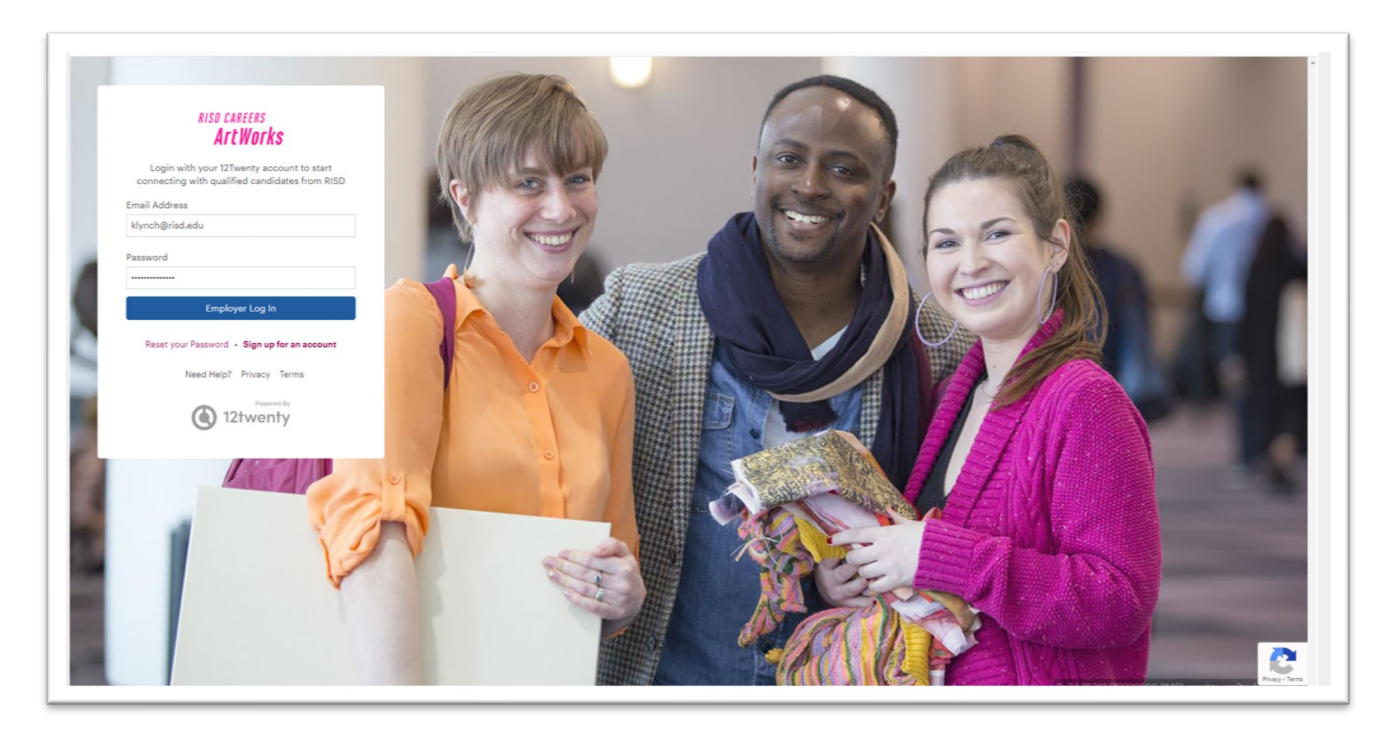

- Go to <u>https://risd.12twenty.com/hire</u>
- Input your account email address and password and hit "Employer Log In"

|   | RISD CAREERS<br>ArtWorks |                                                                           |                                                             |                                                           |
|---|--------------------------|---------------------------------------------------------------------------|-------------------------------------------------------------|-----------------------------------------------------------|
|   | Archorno                 | Announcements                                                             |                                                             |                                                           |
| ଜ | Home                     | Welcome to ArtWorks!                                                      |                                                             |                                                           |
|   | Company Profile          | Post your jobs and opportunities at the OCI and Job Listings and view u   | pcoming Events at the links at the left.                    |                                                           |
| ê | OCI and Job Listings     | Need help with terminology or finding a feature in ArtWorks? First try us | ing the 12Twenty Guide under Help & Support on the left.    |                                                           |
| ÷ | Events                   | Contact artworks@risd.edu for help or to share your feedback and thank    | ks for your interest in RISD talent!                        |                                                           |
|   |                          |                                                                           |                                                             |                                                           |
| 2 | Help & Support >         |                                                                           |                                                             |                                                           |
| 1 | Orders                   |                                                                           | May Market                                                  | A PART                                                    |
|   |                          |                                                                           |                                                             |                                                           |
|   |                          | Post a Job                                                                | Register for OCI                                            | Attend a Career Fair                                      |
|   |                          | Create a Non-OCI job posting to find the ideal candidate for              | Register to interview candidates for an opportunity at your | Career fairs are a great way to meet candidates and build |
|   |                          | your position                                                             | organization                                                | your brand on campus                                      |
|   |                          |                                                                           |                                                             |                                                           |
|   |                          | + POST                                                                    | + REGISTER                                                  | + REGISTER                                                |
|   |                          |                                                                           |                                                             |                                                           |
|   |                          | le le call                                                                |                                                             |                                                           |
|   |                          | AND A DO                                                                  |                                                             |                                                           |
|   |                          |                                                                           |                                                             |                                                           |
|   |                          |                                                                           |                                                             |                                                           |
|   |                          |                                                                           |                                                             | K EN IN                                                   |
|   |                          |                                                                           |                                                             |                                                           |
|   |                          |                                                                           |                                                             |                                                           |
|   |                          |                                                                           |                                                             |                                                           |

• Click on "Post a Job" This will bring you to the "Create a Job Posting" Screen

|              | ps-//Isia.izuwency.com/jour-osungs-/jour-osungs/create/ |                                         |                                                                     |        |
|--------------|---------------------------------------------------------|-----------------------------------------|---------------------------------------------------------------------|--------|
| and realized |                                                         |                                         |                                                                     | _      |
| ArtWorks     | Crea                                                    | ate Job Posting                         | Cancel Seve Draft Sub-                                              | Submit |
| -            | D dot                                                   | Details                                 |                                                                     |        |
| Profile      | Engloy                                                  | iyer"                                   | RSD                                                                 |        |
| Listings     |                                                         |                                         | Unde Engliger Nene from Applicants                                  |        |
|              | 308 169                                                 | tie*                                    | Job Title                                                           |        |
| >            | Type of                                                 | d aub                                   | - Type of Job -                                                     | •      |
|              | Locatio                                                 | ion Type                                | Specify Location(s)                                                 | •      |
|              | Locatio                                                 | er*                                     | - Please Select a Country - City                                    |        |
|              |                                                         |                                         | Add Additional Location                                             |        |
|              | Prefers                                                 | ned Years of Experience                 | Profession 10                                                       |        |
|              | Intervie                                                | iew Format                              | - Interview Format -                                                | -      |
|              | Work A                                                  | Authorization Requirement O             | - Work Authorization Requirement -                                  | -      |
|              | Industry                                                | ny*                                     | - Select a Volue -                                                  | •      |
|              | Engloy                                                  | ryer Website * O                        | Employer Webshe                                                     |        |
|              | Hours P                                                 | Per Week                                | Hours Per Week                                                      |        |
|              | Supervi                                                 | visor                                   | Supervisor                                                          |        |
|              | 8150 %                                                  | Najors of Interest O                    | - Select a Value -                                                  | -      |
|              | Saman                                                   | star (Internahips Only)                 | - Select a Wue -                                                    |        |
|              | Wape,5                                                  | Salary Type                             | - Select a Value -                                                  | -      |
|              | Appli                                                   | lication Method(s)* O                   |                                                                     |        |
|              | Thick of                                                | application method(s) would you like to | require? At least one application method must be selected as "Nes". |        |
|              | Apply v                                                 | via This Site"                          | O tes O to                                                          |        |
|              | Apply v                                                 | via External Link O                     | O tes O No                                                          |        |
|              | Apply v                                                 | via Email O                             | O tes O No                                                          |        |
|              | Job D                                                   | Description                             |                                                                     |        |
|              | Joh Des                                                 | escription, Qualifications &            |                                                                     |        |
|              |                                                         | - B <u>U</u> I S J                      | 2 2 2 4 4 4 4 4 4 4 4 4 4 4 4 4 4 4 4 4                             |        |
|              |                                                         |                                         |                                                                     |        |
|              |                                                         |                                         |                                                                     |        |
|              |                                                         |                                         |                                                                     |        |
|              |                                                         |                                         |                                                                     |        |
|              |                                                         |                                         |                                                                     |        |
|              |                                                         |                                         |                                                                     |        |
| Easts Lough  |                                                         |                                         |                                                                     |        |

- This screen contains nine distinct sections:
  - 1. Job Details
  - 2. Application Method(s)
  - 3. Job Description
  - 4. Application Document Requirements
  - 5. Job Dates
  - 6. Interview Detail
  - 7. Applicant Notifications
  - 8. Primary Job Contact
  - 9. Eligibility
  - Every field in each of the above sections that has an asterisk (\*) needs to be filled in

#### **Section 1: Job Details**

| Create Job Posting                            | Cancel Save Draft Submit                                              |     |
|-----------------------------------------------|-----------------------------------------------------------------------|-----|
| Job Details                                   |                                                                       |     |
| Employer*                                     | RISD                                                                  | 1   |
|                                               | Hide Employer Name from Applicants                                    |     |
| Job Title*                                    | Job Title                                                             | 1   |
| Type of Job                                   | Type of Job 👻                                                         |     |
| Location Type                                 | Specify Location(s)                                                   | 1   |
| Location*                                     | Please Select a Country City                                          | i I |
|                                               | +Add Additional Location                                              | ·   |
| Preferred Years of Experience                 | Preferred Ye                                                          |     |
| Interview Format                              | Interview Format 👻                                                    |     |
| Work Authorization Requirement O              | Work Authorization Requirement 👻                                      |     |
| Industry *                                    | Select a Value                                                        |     |
| Employer Website * 😡                          | Employer Website                                                      |     |
| Hours Per Week                                | Hours Per Week                                                        |     |
| Supervisor                                    | Supervisor                                                            |     |
| RISD Majors of Interest                       | Select a Value                                                        |     |
| Semester (Internships Only)                   | Select a Value                                                        | 1   |
| Wage/Salary Type                              | Select a Value 👻                                                      |     |
|                                               |                                                                       | ·   |
| Application Method(s)* o                      |                                                                       |     |
| Which application method(s) would you like to | o require? At least one application method must be selected as "Yes". |     |
| Apply via This Site*                          | ○Yes ○No                                                              |     |
| Apply via External Link $ \Theta $            | ⊖ Yes ⊖ No                                                            |     |
| Apply via Email O                             | ○ Yes ○ No                                                            |     |
|                                               |                                                                       |     |
| Job Description                               |                                                                       |     |
|                                               |                                                                       |     |

- Employer\*: This will prefill to RISD. Do not change this!
- Job Title\*: Title of Job. This is where you can add your department's name. Example: Office Assistant. Student Financial Services (On Campus Job. RISD's Office of Student

#### **Employment)**

• Type of Job: For hourly paid jobs choose "RISD Student Employment Hourly Paid On

Campus" from the drop-down menu. This section needs to be filled out or the posting will

#### not be approved!

| Q    | Q Search     |  |  |  |  |  |
|------|--------------|--|--|--|--|--|
| Se   | ect all      |  |  |  |  |  |
| 🗆 Fu | III-Time Job |  |  |  |  |  |
| 🗆 Pa | rt-Time Job  |  |  |  |  |  |
|      | ternship     |  |  |  |  |  |

- Location Type: Leave blank.
- Location\* Country (USA). City (Providence RI).
- Preferred Years of Experience: N/A.
- **Interview Format:** From the drop down menu you can choose what interview format is applicable or leave blank and put interview details in the job description (or both).
- Work Authorization Requirement\* From the drop-down menu choose "All Work

#### Authorizations Accepted".

| Work Authorization Requirement   | All Work Authorizations Accepted         |
|----------------------------------|------------------------------------------|
| Industry *                       | Q Search                                 |
| Employer Website * 😧             | Select all                               |
| Hours Per Week                   | Permanent US Work Authorization Required |
|                                  | STEM eligible degree                     |
| Supervisor                       | All Work Authorizations Accepted         |
| RISD Majors of Interest <b>9</b> | Other Work Authorization Required        |

- Industry\* Choose from the drop down based on the needs of the job or choose all to cast a wider net.
- Employer Website\* Link to your department's website.
- Hours Per Week: The number of hours the student will be expected to work in a given period.

On average most hourly paid on campus positions will have students work between **8** – **20** hours per week.

- Domestic students are allowed to work up to 40 hours per week (inclusive of all jobs held on campus) during the regular academic year and during the summer.
- International students are only allowed to work up to 20 hours per week (inclusive of all jobs held on campus) during the regular academic year due to visa regulations and up to 40 hours per week (inclusive of all jobs held on campus) during the summer.

- Supervisor: Name of Student Supervisor
- **RISD Majors of Interest**: Choose from the drop-down menu based on the requirements of the job or "*Select All*" or "*No Preference*".
- Semester (Internships Only): Choose semesters needed or leave blank. (This info can also be put in the job description if you prefer).
- Wage/Salary Type: From the drop-down menu, choose both:
  - Federal Work Study: Departments will be responsible for 75% of the student earnings and Federal Work Study funding will make up 25%
  - **RISD Department Paid:** Department is responsible for 100% of student's earnings

## **Section 2: Application Methods**

| Application Method(s)*<br>Which application method(s) would you | u like to require? At least one application method must be selected as "Yes". |
|-----------------------------------------------------------------|-------------------------------------------------------------------------------|
| Apply via This Site*                                            | ● Yes ○ No                                                                    |
| Apply via External Link O                                       | ● Yes ○ No                                                                    |
|                                                                 | External Job URL                                                              |
|                                                                 | Format: http://www.sampleurl.com                                              |
|                                                                 | External Job ID                                                               |
| Apply via Email 😧                                               | ● Yes ○ No                                                                    |
|                                                                 | e.g. sample@domain.com                                                        |
|                                                                 | Format: sample@domain.com                                                     |

• Choose which application method(s). At least one application method must be selected

as "Yes"

#### **Section 3: Job Description**

| Job Descript<br>Requiremen | tion, Qualifica<br>ts* 😧 | ations & |                       |       |       |    |  |
|----------------------------|--------------------------|----------|-----------------------|-------|-------|----|--|
| · 4                        | Β <u>U</u>               | I S      | <u>I</u> <sub>x</sub> | = 4 + | ₩ 🛒 🗄 | 23 |  |
|                            |                          |          |                       |       |       |    |  |
|                            |                          |          |                       |       |       |    |  |
|                            |                          |          |                       |       |       |    |  |
|                            |                          |          |                       |       |       |    |  |
|                            |                          |          |                       |       |       |    |  |
| Attachm                    | ents                     |          |                       |       |       |    |  |
|                            |                          |          |                       |       |       |    |  |

- Write job description in text box field. Things to include with the description:
  - The hourly pay rate. Use the Student Wage Table for reference.
  - Ask the student to send their class/studio schedule if available.
  - $\circ$   $\;$  Ask the student to indicate if they have Federal Work Study as part of their  $\;$

financial aid package.

### **Section 4: Application Document Requirements**

| Request or require stude | nts to subm | it below documents when app | olying to this jo | D: |  |
|--------------------------|-------------|-----------------------------|-------------------|----|--|
| Document Type            |             | Document Display Name       | Is Required       | ?  |  |
| Resume                   | *           | Resume                      |                   |    |  |
| URL                      | •           | Portfolio / Reel URL        |                   | ×  |  |
| Other                    | -           | Portfolio Sample            |                   | ×  |  |
| + Add Additional Docu    | ument Type  | 9                           |                   |    |  |

- Choose what application document(s) are required to apply for position. "Resume" is the default option and cannot be removed. The "URL" and "Other" options may be checked or removed as necessary. It is advisable that you put this information in the job description as well.
  - Note: Remember that most students (especially undergraduates) may not have a resume and requiring one may prevent a student from applying to a position.

### Section 5: Job Dates

| od Dates                                                                                             |                                                                                  |                                                                                                    |                                        |                                      |                          |   |  |  |
|----------------------------------------------------------------------------------------------------|----------------------------------------------------------------------------------|----------------------------------------------------------------------------------------------------|----------------------------------------|--------------------------------------|--------------------------|---|--|--|
| opplication Begins On*                                                                               | 08/04/2022                                                                       | H:MMpm                                                                                                    |                                        |                                      |                          |   |  |  |
| pplication Deadline*                                                                                 | 09/03/2022                                                                       | H:MMpm                                                                                                    |                                        |                                      |                          |   |  |  |
|                                                                                                    |                                                                                  | <ul> <li>I will review applicants as they come in, and may close the job posting early</li> <li>I will wait until the end of the application period to review all of the applicants</li> </ul> |                                        |                                      |                          |   |  |  |
| łow do you plan on reviewing your<br>pplicants?*                                                     | ○ I will review a<br>○ I will wait unt<br>applicants                             | applicants as the<br>til the end of the                                                                                                    | y come in, and m<br>application perio  | nay close the jo<br>od to review all | b posting earl<br>of the | У |  |  |
| łow do you plan on reviewing your<br>pplicants?*<br>Anticipated Job Start Date                       | O I will review a<br>O I will wait unt<br>applicants<br>MM/DD/YYYY               | applicants as the                                                                                                    | ey come in, and n<br>application perio | nay close the jo<br>od to review all | b posting earl<br>of the | У |  |  |
| low do you plan on reviewing your<br>pplicants?*<br>Anticipated Job Start Date<br>for Immediate Hire | O I will review a<br>O I will wait unt<br>applicants<br>MM/DD/YYYY<br>O Yes O No | applicants as the                                                                                                    | ey come in, and n<br>application perio | ay close the jo                      | b posting earl           | У |  |  |

- In the Job Dates field put the dates when the application window opens and closes. The default application deadline is one month. Change as necessary.
- The Application Deadline date will also alert Artworks on when the post will be removed and the system will do so automatically. If you need to change these dates at any time you may do so.
- A beginning and end time\* need to be put in as well.
- Choose the applicable "How do you plan on reviewing your applicants? \*
- Choose either Anticipated Job Start Date or For Immediate Hire, whichever is applicable.
- Put in the Employment End Date, if necessary (this information should also go in the job description).

### **Section 6: Interview Detail**

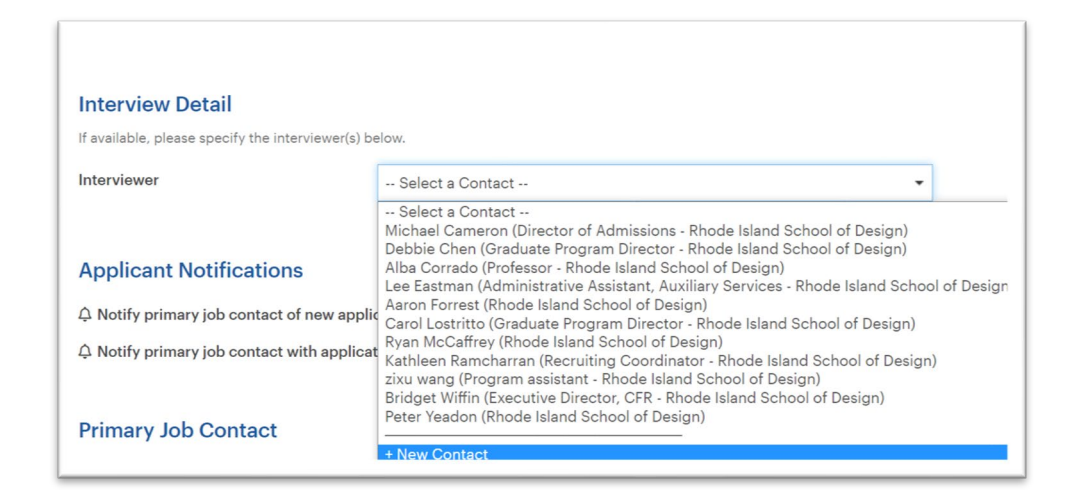

 If the person interviewing is different from the person posting the job, enter that information here. This information should also be in the job description so you may leave this blank as well.

## **Section 7: Application Notifications**

| Applicant Notifications                                                                                                    |     |
|----------------------------------------------------------------------------------------------------|-----|
| $\Diamond$ Notify primary job contact of new applications $oldsymbol{\Theta}$                                                  | Off |
| $\hat{\boldsymbol{\Box}}$ Notify primary job contact with application packet at the job posting deadline $\boldsymbol{\Theta}$ | Off |

• Check off applicable notifications here. Hover over the "Question Mark" icon for an

explanation of each notification.

• Section 8: Primary Job Contact

| Primary Job Contact  | Line My Information      |
|----------------------|--------------------------|
|                      | Obe wy monitation        |
| Name*                | Name                     |
|                      | "Required                |
|                      | Make Visible to Students |
| Title*               | Title                    |
|                      | *Required                |
|                      | Make Visible to Students |
| Email*               | Email                    |
|                      | *Required                |
|                      | Make Visible to Students |
| Phone <sup>®</sup>   | Phone                    |
|                      | *Required                |
|                      | Make Visible to Students |
| Address <sup>a</sup> | Address                  |
|                      |                          |
|                      |                          |
|                      | *Required                |
|                      | Make Visible to Students |
| City                 | City                     |
|                      |                          |
| Country              | United States (USA)      |
|                      | Make Visible to Students |
| Postal Code          | Postal Code              |
|                      | Make Visible to Students |
| Is Alumnus           | ○Yes ○No                 |
|                      |                          |
|                      |                          |

• Click on the Use My Information" button. This will prefill the fields with the information used when creating your account. Edit as necessary.

### **Section 9: Eligibility**

| Eligibility                                  |                      |   |
|----------------------------------------------|----------------------|---|
| The criteria below determines who can view a | ind apply.           |   |
| Student Group*                               | ·· Select a Value ·· | • |
|                                              |                      |   |
|                                              |                      |   |

 From the "Student Group\*" drop-down menu, choose the student population you would like to target the job too. Best practice suggests that you choose all of the following for on campus hourly paid student jobs:

1st Year Undergrad, Sophomore, Junior, Senior, Fifth Year, 1st Year Grad, 2nd Year Grad, 3rd Year Grad.

## Submitting the Job

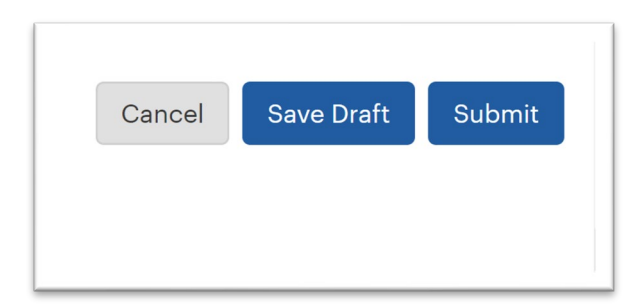

- ✓ Cancel to not submit posting
- ✓ Save Draft to come back to the post later
- ✓ Submit to send job for approval.
- Upon hitting **Submit**, a message will appear on the screen that your submission was successful and is waiting for approval.
- The Office of Student Employment will approve jobs within 24 hours of submission. If any
  changes or major edits need to be done to the post, we will contact you as soon as possible
  Once the job is approved, you will receive a notification email.

## **Taking Down your Job Post**

There are two ways to remove your job listing:

| Job Dates              |            |        |
|------------------------|------------|--------|
| Application Begins On* | 08/04/2022 | H:MMpm |
| Application Deadline*  | 09/03/2022 | H:MMpm |

• In the Job Dates section, your job will be remove on the date that you put in the

Application Deadline field:

|                                                                                                    | Counter Helper Dining Late Nite (On Campus Job. RIS<br>Student Employment)<br>RISD<br><sup>®</sup> Providence - RI (United States)<br><sup>≜</sup> RISD Student Employment Hourly Paid On Campus ∰ Analytics<br><sup>©</sup> 4 days ago <sup>™</sup> Apply Immediately <sup>®</sup><br><sup>(bb Posting - Approved)</sup>                                                                                                    | SD's Office of       :         Job Posting Actions         Duplicate         Descrivate         Shareable Links @         Copy Student URL |
|----------------------------------------------------------------------------------------------------|----------------------------------------------------------------------------------------------------|----------------------------------------------------------------------------------------------------|
| Job Posting Applicant                                                                                                    | s (0)<br>oved. Any edits will require submission for approval.                                                                                                    | Ed                                                                                                    |
| This job is available to all cu                                                                                                    | irrent undergraduate students both domestic and international.                                                                                                    |                                                                                                    |
| This job is a part-time on-ca<br>the hiring department.                                                                                                    | impus hourly paid position offered through RISD's Office of Student Employment in partnership with                                                                                                    |                                                                                                    |
| This job is a part-time on-ca<br>the hiring department.<br>Students and hiring departn<br>Student Employment at stud                                                                                                    | ampus hourly paid position offered through RISD's Office of Student Employment in partnership with<br>ments should direct all questions pertaining to On-Campus Part -Time Positions to RISD's Office of<br>dentemployment@risd.edu or 401.454.6634.                                                                                                    |                                                                                                    |
| This job is a part-time on-ca<br>the hiring department.<br>Students and hiring departu<br>Student Employment at stud<br>Please do not contact RISD                                                                                                    | ampus hourly paid position offered through RISD's Office of Student Employment in partnership with<br>ments should direct all questions pertaining to On-Campus Part -Time Positions to RISD's Office of<br>dentemployment@risd.edu or 401.454.6634.<br><u>© Career Center regarding this position.</u>                                                                                                    |                                                                                                    |
| This job is a part-time on-ca<br>the hiring department.<br>Student Engloyment at stu-<br>Student Engloyment at stu-<br>Please do not contact RISD <sup>1</sup><br>Job Description:<br>The Dining & Catering Depa<br>exceptional dining experime<br>just a strong work ethic and<br>late night program. Perks in | ampus hourly paid position offered through RISD's Office of Student Employment in partnership with<br>ments should direct all questions pertaining to On-Campus Part -Time Positions to RISD's Office of<br>dentemployment@risd.edu or 401.454.6634.<br>'s Career Center regarding this position.<br>trument is looking for students to join our diverse team and help with dining's mission of providing and<br>ce. Come be part of a fun working environment with a great group of people. No experience necessary,<br>positive personality. In this position you will assist our staff with the set up and operation of the Met's<br>Jude flexible hours and shifts, and free meals while working. |                                                                                                    |

• The second method is to "deactivate" the job which will close applications. In the top right corner next to the job title, click on the ellipses then click on "**Deactivate**".

# Sending a link to the job via email:

| RISO CAREERS       Art Works       Image: Company Profile       Image: Company Profile       Image: Compa |  | Counter Helper Dining Late Nite (On Campus Job. RISD's Of<br>Student Employment)<br>RISD<br>Providence - RI (United States)<br>RISD Student Employment Hourly Paid On Campus Analytics<br>4 days ago Apply Immediately •<br>Sob Prosting - Approved | fice of :<br>Job Posting Actions<br>Duplicate<br>Deactivate<br>Shareable Links<br>Copy Student URL |
|----------------------------------------------------------------------------------------------------|--|----------------------------------------------------------------------------------------------------|----------------------------------------------------------------------------------------------------|
|----------------------------------------------------------------------------------------------------|--|----------------------------------------------------------------------------------------------------|----------------------------------------------------------------------------------------------------|

• In the top right corner next to the job title, click on the ellipses then click on "Copy

#### Student URL".

| vite (On S Link copied! x | Counter Helper Dining Late Nite (On<br>of Student Employment)<br>RISD<br>♥ Providence - RI (United States)<br>➡ RISD Student Employment Hourly Paid On Campus ☎ Analytics<br>© 4 days ago ☎ Apply Immediately ♥<br>Lob Posting - Approved |
|---------------------------|----------------------------------------------------------------------------------------------------|
|---------------------------|----------------------------------------------------------------------------------------------------|

• A pop-up message will appear that indicates that the link has copied.